| User Manual<br>Smart Bluetooth Fingerbot<br>CB-FB-V3 | <ul> <li>Bitte scannen Sie den QR-Code, um das deutsche Handbuch, das Installationsvideo und die Funktionseinführung zu erhalten</li> <li>Escanee el código QR para obtener el manual en español, el video de installación y la introducción de la función</li> <li>Veuillez scanner le code QR pour obtenir le manuel en français, la video d'installation et l'introduction des fonctions</li> <li>Отоканируйте QR-код, чтобы получить руководство на русском языке, видео по установке и описание функций</li> <li>Leia o código QR para obter o manual em português, o video de instalação e a introdução das funções</li> </ul> | • Product Specifications<br>Dimensions: 32 x 32 x 32 mm / 1.3 x 1.3 x 1.3 inch<br>Product Weight: 32g / 1.1 oz<br>Communication Protocol: BLE 4.2<br>Functionalities: App Control, Voice Control, Cloud Control,<br>Scheduler<br>Charging Port: USB Type-C<br>Stall Torque: 1.6 kgf·cm °C / 14°F ~ 131 °F<br>Working Temperature: -10 ~ 55<br>Battery Capacity: 500 mAh | • Overview<br>Fingerbot is the world's smallest robot for smartly controlling<br>different types of buttons and switches. It can control your<br>existing home appliances with robotic clicks.<br>Switch lights via App, schedule a morning coffee, activate<br>your vacuum cleaner with voice command, and remotely<br>power on your office PC. Now all these become effortless<br>with Fingerbot.<br>Fingerbot<br>Fingerbot | Device Installation     Clean the surface of button or switch p to install Fingerbot.     Attach Fingerbot to the panel using a c provided in the Fingerbot yackage.     Connect your Fingerbot with the App a movement of Fingerbot's robotic arm to f buttons.     After installation, we recommend resting t hours to reach maximum adhesion. |
|------------------------------------------------------|----------------------------------------------------------------------------------------------------|----------------------------------------------------------------------------------------------------|----------------------------------------------------------------------------------------------------|----------------------------------------------------------------------------------------------------|
|                                                      |                                                                                                    | <b>n</b>                                                                                                    | 2                                                                                                    | 3                                                                                                    |

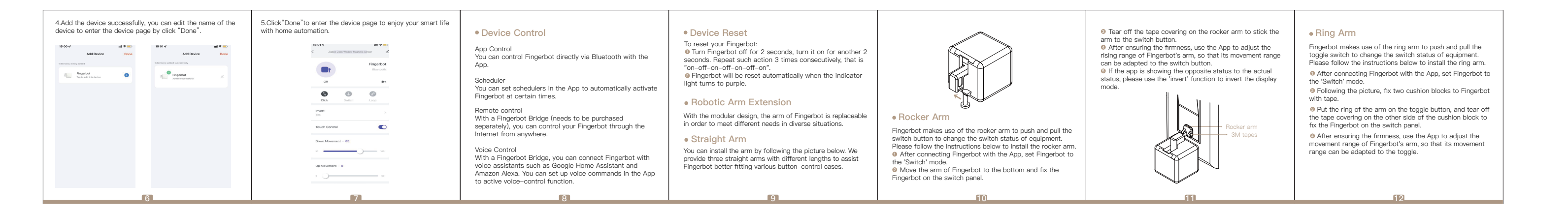

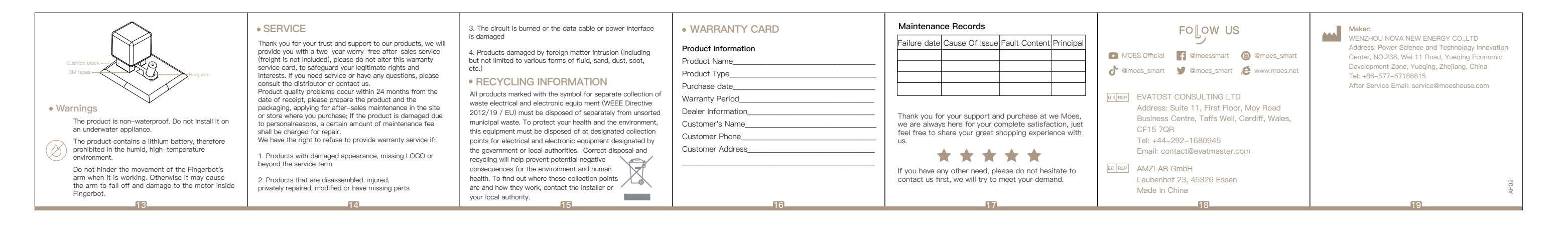

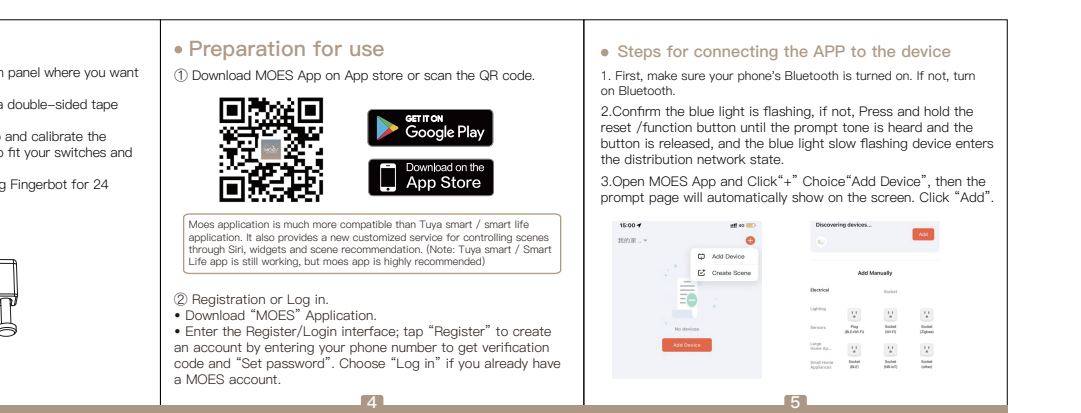